## CSK Library e-Class

## Book Recommendation User Guide

- 1. Login e-Class.
- 2. Go to e-Class classroom "**001 CSK Library**"

| Chan Sui Ki                                                                                                    | (La Salle) College                                                                                                    |                                                                                                    | 🧟 Student   🧏 🗙 |  |
|----------------------------------------------------------------------------------------------------|----------------------------------------------------------------------------------------------------|----------------------------------------------------------------------------------------------------|-----------------|--|
| Home ®                                                                                                    | © eService © eLearning                                                                                                    |                                                                                                    |                 |  |
| Welcome, Student                                                                                                    |                                                                                                    |                                                                                                    |                 |  |
| Image: Control of the moment.   Image: Control of the moment.   Image: Control of the moment.   Image: Control of the moment. | What's New<br>Public (<br>There is no record at the moment.<br>More<br>More<br>More Class<br>Home Wol<br>New 001 - CSK I<br>Market Constraints<br>More Class<br>Home Wol<br>New 001 - CSK I<br>Market Constraints<br>More Class | My Group ∢ All Groups ▼<br>There is no record at the moment.<br>Ibrary (S)<br>C (S)<br>C (S)<br>C (S) | More            |  |

| 3. Select <b>Content</b>                                                                                                    |                                                   |
|----------------------------------------------------------------------------------------------------|---------------------------------------------------|
| CIASS CSK Library                                                                                                    | Ω20 Student 🛛 🗛 🗛   🗹 🚧   👘 📡 🕪                   |
|                                                                                                    | Resources eContent Assessment Forum Member Report |
| ▶ Home                                                                                                    |                                                   |
| ►Calendar4   Schedule   Course Outline                                                                                                    | ►Announcement 		   Poll   Survey                  |
| October   October - Events (0)     S   M   T   W   T   F   S     28   29   30   1   2   3   4     5   6   7   8   9   10   11     12   13   14   15   16   17   18     19   20   21   22   23   24   25     26   27   28   29   30   31   1     No event info was found | No record(s) at this moment.                      |
|                                                                                                    | more                                              |

## 4. Select "Book Recommendation" and read the articles.

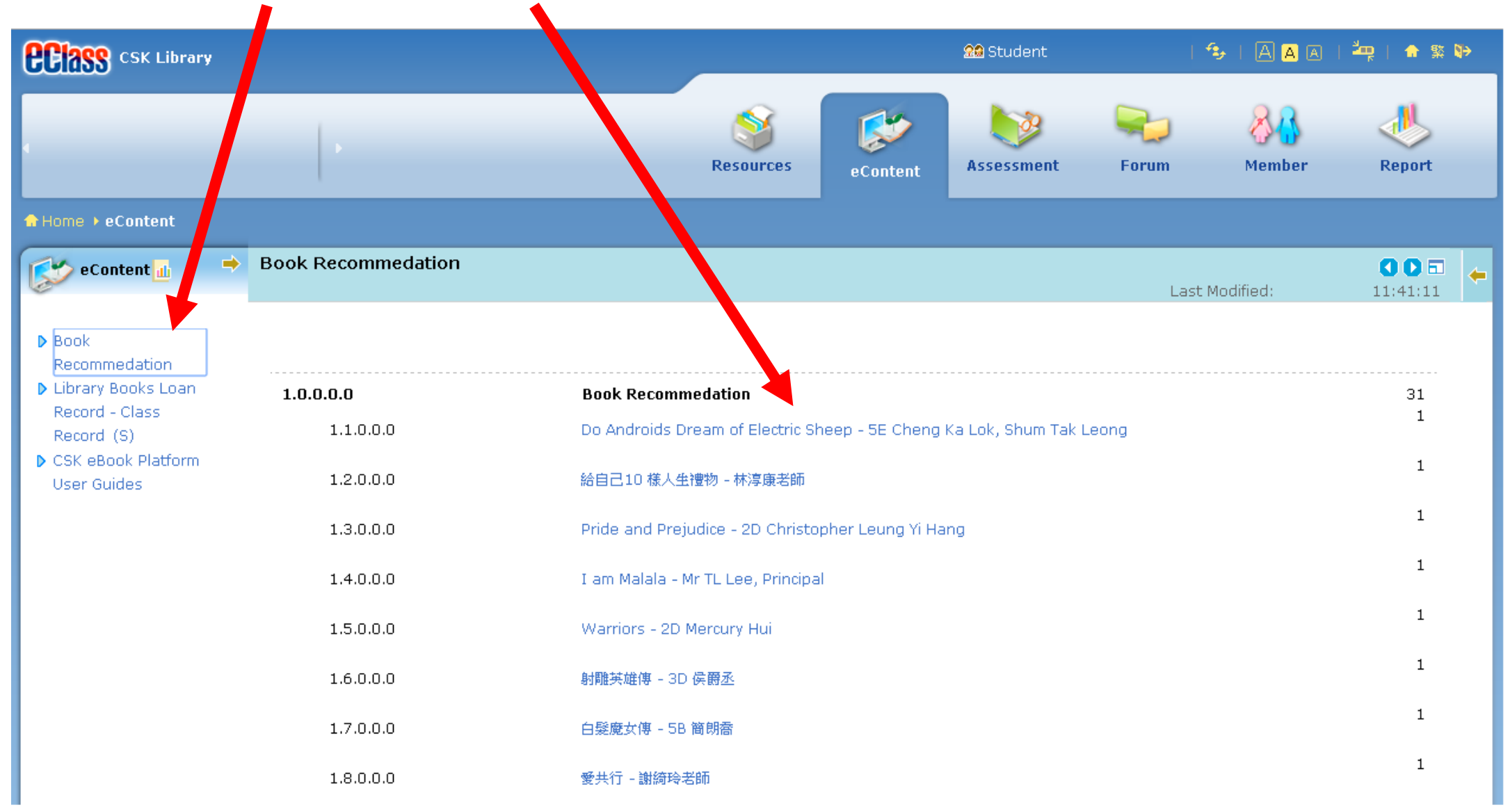